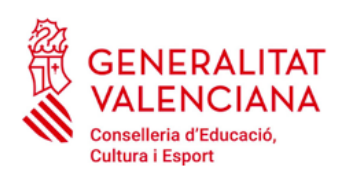

**IES DISTRICTE MARÍTIM** 

## TAXES ADMINISTRATIVES DE CERTIFICAT ACADÈMIC

Per a l'obtenció del certificat acadèmic s'ha d'abonar la corresponent taxa acadèmica. L'imprés corresponent és el 046 i pot recollir-se en Secretaria o imprimir-se des de:

http://www.ceice.gva.es/doc046/gen/es/

En este últim cas, el procediment per a la generació del document és el següent:

1. Triem: Taxes per servicis administratius (Instituts)

| Imp    | presos de taxes                                                                                                    |
|--------|----------------------------------------------------------------------------------------------------|
| . In   | nprimiu des de casa el model 046.                                                                                                    |
| = A    | mb aquest imprés podeu anar a pagar a l'entitat bancària directament, sense haver de passar prèviament per l'escola.                                                                                                    |
| a Ai   | ra bé, després d'efectuar el pagament si que haurà de passar per la secretaria del centre per entregar-nos côpia de l'imprés pagat.                                                                                                    |
| s      | Seleccione el tipus de taxa l'imprés del qual desitja generar:                                                                                                    |
|        | Taxes per servicis administratius (Instituts)                                                                                                    |
|        | Taxes per servicis administratius (Escoles Oficials d'Idiomes)                                                                                                    |
|        | Taxes per expedició de títols                                                                                                    |
| -      | Taxes per proves d'accés a Cicles Formatius i obtenció de títols                                                                                                    |
| Si en  | esta pàgina no troba els impresos que desitja generar, consulte en el Portal Tributari, on trobarà altres modalitats disponibles.                                                                                                    |
| Si dis | sposa de Certificat digital ACCV o DNI electrònic, pot utilitzar la ferramenta de Pagament Telemàtic Genèric per a efectuar el pagament de les taxes.                                                                                       |
| Im     | portant: El fet d'oblindre un imprés i pagar una taxa no dóna per si mateix dret a cap servici, títols, etc. Limite's a oblindre els impresos corresponents a l<br>es que haja de pagar, en cas de dubte consulte en el seu centre docente. |

- 2. En la següent pantalla seleccionem:
  - Taxa: Certificació Acadèmica

| Impresos de taxes                                                                                                  |                                                                                                    |  |
|----------------------------------------------------------------------------------------------------|----------------------------------------------------------------------------------------------------|--|
| <ul> <li>Imprimiu des de casa el m</li> <li>Amb aquest imprés podeu</li> <li>Ara bé, després d'efectuar</li> </ul> | .odel 046.<br>I anar a pagar a l'entitat bancària directament, sense haver de passar prèviament per l'escola.<br>r el pagament sí que haurà de passar per la secretaria del centre per entregar-nos còpia de l'imprés paga |  |
| Seleccioneu la taxa seg                                                                                            | eleccioneu la taxa segons l'imprés a obtindre i polseu Continuar.                                                                                                    |  |
|                                                                                                    | Tasa                                                                                                    |  |
|                                                                                                    | <ul> <li>Certificació Acadèmica</li> </ul>                                                                                                    |  |
|                                                                                                    | Certificació Superació Prova Homologada Nivell A2                                                                                                    |  |
|                                                                                                    | C Expedició Historial Acadèmic Batxillerat                                                                                                    |  |
|                                                                                                    | C Expedició Informe Avaluació Individualitzat                                                                                                    |  |
|                                                                                                    | C Expedició Targeta Identitat                                                                                                    |  |
|                                                                                                    | Continua                                                                                                    |  |

3. Després de seleccionar el botó **Continuar**, ens apareixerà la següent pantalla on seleccionarem com a **Òrgan gestor** INSTITUTS DE VALÈNCIA i el tipus de taxa que corresponga a la nostra situació:

| Codi Territorial:                                                                                                    |  |  |  |  |
|----------------------------------------------------------------------------------------------------|--|--|--|--|
| Òrgan gestor: INSTITUTS DE VALÈNCIA 🛟                                                                                             |  |  |  |  |
| Tasa                                                                                                    |  |  |  |  |
| Concepte: 9762                                                                                                    |  |  |  |  |
| Taxa: Certificació Acadèmica                                                                                                    |  |  |  |  |
| Seleccione el tipus de matrícula:<br>Ordinària<br>Família Nombrosa/Monoparental General<br>Família Nombrosa/Monoparental Especial |  |  |  |  |
| Bonificació per discapacitat acreditada igual o superior al 33%                                                                   |  |  |  |  |
| A ingressar €                                                                                                    |  |  |  |  |
| Continua                                                                                                    |  |  |  |  |

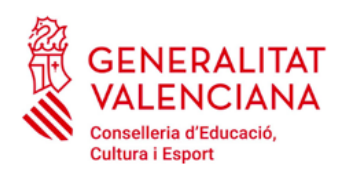

## **IES DISTRICTE MARÍTIM**

**IMPORTANT:** Hem de tindre en compte que les circumstàncies que indiquem han de justificar-se en Secretaria.

A continuació ens apareixerà l'imprés que haurem d'emplenar amb les nostres dades personals. Una vegada emplenat imprimirem 3 còpies (Entitat Bancària, Institut i persona interessada).

Seguidament haurem d'abonar la taxa en qualsevol de les entitats bancàries que ens apareixen en l'imprés.